Car Navigator & Entertainment System Owner's Manual

> NAV.DVD.BLUETOOTH.IPOD.AUDIO.RADIO. MP3/MP4.TV(Optional)

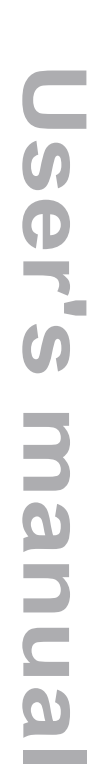

Without written consent, any part of this user manual should not be used or re-published in any way. All the products and companies mentioned in the use's manual belong to their own proprietor. Specifications are subject to change without further notice! The user manual is for reference only; please refer to the product for actual operations. COPY RIGHTS© 2009 ALL RIGHTS ARE RESERVED.

> Rev. 2.00 Revision date: 25 SEP,2009

# **SUMMARY**

#### Thank you for choosing car Navigator & Entertainment System!

This is a multi-function unit and it consists of Satellite Navigation, DVD player, In-Car Office and Entertainment Center. In order to operate it correctly, please read through the user manual thoroughly before using it.

The Navigation System in this unit adopts advanced navigation technologies, it provides elaborated navigating data to calculate the most suitable routes to your destinations. You can discard your traditionalmaps and the old CD player now, as this unit brings you more functions and conveniences beyond your imagination.

#### **TERMS AND CONDITIONS OF WARRANTY**

- 1. You must fill in the warranty card (for corporate user, please stick a business registration copy) after purchasing the product, then the warranty will take effect under these terms and conditions will be available. You must take out the warranty card when it needs to maintain.
- 2. The company warrants that its products are free defects in material and workmanship for one year. Subject to the conditions and limitations set forth below. The company will at its option, either repair or replace any part of its products that prove defective by the company on an exchange basis, and will be either new or refurbished to be functionally equivalent to new.
- 3. This warranty only applies to the product with the model number and serial number written on the warranty card (the "Product").
- 4. During the Warranty Period and provided that the Product was used under normal conditions. You will be entitled to free repair service of the Product and free replacement of parts arising from defects in the materials and workmanship of the Product(fair wear and tear excepted),excluding (without limitation)repair and/or replacement and/or cleaning of the following:
  - (1) Optional units and accessories such as power cable or audio cable
  - (2) Daily inspection and correction
  - (3) The damage cause by use pirate discs or other no authorization software;
  - (4) The malfunction or the damage caused by natural calamity or other force majeure (for example: earthquakes, fire, stroke of lightning, other factors create traffic accident and so on);
  - (5) The malfunction or the damage caused by some accidental factors or some artificial reasons (including computer virus, operation fault, enter fluid, scratch, carry, clash, not correctly insert or pull out, something fall into machine, rat damage, pest damage and so on);
- 5. This warranty shall be automatically cancelled if the Product or any part(s) are modified, tampered with, altered, converted or repaired in anyway by anybody other than our staff or authorized service providers.
- 6. Our company is not obliged to maintain or repair any part(s) of the Product if:
  - (1) Surpassing the valid term
  - (2) The damage is caused by your negligence and misuse of the Product or incurred during transportation of the Product.
  - (3) The Product is not supplied by our company or our authorized deals.
- 7. The shipping fee will be beard by each other for 50%.
- 8. This warranty shall not extend to anyone other than original purchaser of this Product.
- 9. The warranty expressly provided herein is the sole warranty provided in connection with the Product, and no other warranty, expressed or implied, is provided.
- 10. This warranty Card is your sole responsibility and our company will not replace this Warranty Card if it is lost or destroyed.
- 11. Our company reserves the right to terminate the warranty in the event of any uncertainty or doubt as to the applicability of these terms and conditions.

# CONTENT

#### SUMMARY

| PRODUCT INTRODUCTION             | .1 |
|----------------------------------|----|
| SAFETY PRECAUTIONS               | .2 |
| FRONT PANEL FEATURES             | 3  |
| APPLICATIONS                     | 4  |
| Navigator                        | 4  |
| DVD                              | 5  |
| Digital TV / Camera              | 8  |
| Radio                            | 9  |
| Audio Player1                    | 1  |
| iPod Player1                     | 2  |
| Bluetooth1                       | 13 |
| File Brower1                     | 15 |
| Games1                           | 17 |
| Notebook1                        | 17 |
| OPTIONS1                         | 18 |
| INSTALLING GPS1                  | 19 |
| STANDARD ACCESSORIES&BACK PANEL2 | 21 |
| MECHANICAL SPECIFICATION2        | 22 |
| SOLUTIONS OF COMMON PROBLEMS2    | 23 |
| TROUBLE SHOOTING2                | 24 |

# **Product Introduction**

| Features   |                                                                                |
|------------|--------------------------------------------------------------------------------|
| , outur oo | <ul> <li>Digital touch screen, 800 x 480 High definition resolution</li> </ul> |
|            | 1G NAND Flash, 4GB SD card                                                     |
|            | Navigation Map display with Intelligent Voice Guide, Route                     |
|            | Plan, Advanced POI Management                                                  |
|            | Bluetooth hand-free connection                                                 |
|            | iPod driver connectivity                                                       |
|            | MP3/MP4 player (MPEG1/2, MPEG4, WMV9), photo                                   |
|            | album, notebook                                                                |
|            | Clock and calendar                                                             |
|            | IR remote control                                                              |
|            | DVD player, compatible with DVD, DVD-R/RW, DVD+R/RW,                           |
|            | VCD, CD, CD-R/RW, MP3                                                          |
|            | Radio AM/FM (Supports U.S., Asia pacific regions and                           |
|            | European regions)                                                              |
|            | Optional Digital TV tuner                                                      |
| Interfaces | Reversing camera videoinput (RCA) x1                                           |
|            | Video input (RCA) x 1                                                          |
|            | DVD video output (RCA) x 1                                                     |
|            | 45W x 4 internal digital amplifier                                             |
|            | Preouts x 5(FL, FR, RL, RR, SUB)                                               |
|            | GPS antenna input x 1                                                          |
|            | High speed USB port x 1                                                        |
|            | SD card expansion slot x 1                                                     |
|            | iPod connectivity input x 1                                                    |
|            |                                                                                |

### Warranty Card

To be retained by owner

#### Please fill in the form below in BLOCK letters

Should be same as the name shown on ID or the company name shown on Business Registration Certificate Owner's Name

Card Number

|                  | 1-Year basic warranty service valid only after stamping                                                                                                    |
|------------------|----------------------------------------------------------------------------------------------------|
| Product Name     | Dealer's Name/Stamp                                                                                                    |
| Model Number     |                                                                                                    |
| Serial Number    |                                                                                                    |
| Warranty Period  | This warranty card must be stamped by an authorized dealer, and you <b>must present this warranty card and your original invoice</b> when claiming your one year |
| Date of Purchase | warranty service . This warranty is subject to the terms<br>and conditions printed on the back of this warranty card                                             |

| Return date | Completed date | User description | Malfunction description | Number | Maintain record | Stamp |
|-------------|----------------|------------------|-------------------------|--------|-----------------|-------|
|             |                |                  |                         |        |                 |       |
|             |                |                  |                         |        |                 |       |
|             |                |                  |                         |        |                 |       |
|             |                |                  |                         |        |                 |       |
|             |                |                  |                         |        |                 |       |
|             |                |                  |                         |        |                 |       |

IMPORTANT: Any alterations will invalidate this warranty

# **Trouble Shooting**

| Problem                                                 | Possible Reasons                                                                           | Possible Solutions                                                                                                    |
|---------------------------------------------------------|--------------------------------------------------------------------------------------------|----------------------------------------------------------------------------------------------------|
|                                                         | GPS antenna is not plugged in                                                              | Plug in the GPS antenna                                                                                                    |
| No GPS<br>reception                                     | No GPS reception in the<br>current location                                                | Please contact yournearest<br>product distributor/reseller<br>for further assistance                                                                                                    |
| GPS cannot pin<br>point the current<br>location         | Some remote areas are<br>not covered in the maps<br>loaded in the system                   | Future updated maps<br>might cover those remote<br>locations.                                                                                                    |
| GPS cannot find<br>the location that<br>I am lookingfor |                                                                                            | Confirm the address and<br>re-enter it again. If the system<br>still cannot locate it, it is most<br>likely that the map in the system<br>will need to be updated                                                                                                    |
| Map does not<br>appears on the<br>monitor               | It is possibly that the scale<br>of the navigation map is<br>either too small or too large | Try to change the scale of the<br>map, you should be able to<br>see the navigation map on<br>the monitor now. If the map<br>still hasn't appeared, try to<br>make a search again and if<br>the problem persists, please<br>contact your nearest product<br>distributor/reseller for further<br>assistance |
|                                                         | Bluetooth device is not connected                                                          | Paire your cellphone with this Navi system                                                                                                    |
| Bluetooth can't work                                    | Can't find the bluetooth serial port                                                       | Please contact yournearest<br>product distributor/reseller<br>for further assistance                                                                                                    |

# Safety Precautions

#### Caution

To ensure driver's safety, please do not operate this unit while the vehicle is in motion.Allthe safety notes should be read and understood before operating this product and please retain this manual in the vehicle for your future references.

Warning

Please ensure that the product is operated under safe conditions which will not endanger any other road users. This is an electronic device, please do not use the device under hazardous conditions such as in petrol stations, chemical or electromagnetic radiation areas.

Satellite navigation system installed in this unit is to be used for directional reference and guidance only. It does not Represent traffic rules and does not take the traffic flow into considerations when the routes are selected.

Please do not attempt to install, uninstall or repair the unit with its power turned on as it is dangerous and it might also damage the unit. Please turn to professional help for installation, removal or repair services if required.

Please do not expose this unit to hazardous materials.

This unit comes with a LCD touch screen monitor, please do not scratch or press the screen with any hard or sharp object which might directly or indirectly damage the LCD panel. Please do not insert anything other than a standard 12cm CD/VCD/DVD disc into the disc drive equipped on this unit as it might damage the disc scanning system.

If the temperature in the car gets too high under the direct sun light, please turn on the air conditioning before switching on the unit to prevent possible unit overheating.

Please use the clean disc, or it may cause the noise of  $\mathsf{DVD}$ 

Please clean the DVD laser with Disc Cleaner periodically

#### EJECT NAVI MENU RADIO M MUSIC H4 DVD 144 в 0 19 --EJECT NAVI --NAVIGATION EJECT MENU --MENU --RADIO RADIO ►II --PAUSE/PLAY MUSIC --MUSIC DVD --DVD ₩ --PLAY NEXT в --PLAY PREVIOUS --BLUETOOTH H --SD Card Slot --USB SD RES --ADJUST OSD --POWER/VOLUME(+/-)

The real front plate diagram will differ from each vehicle.

#### Start up

**3** Front Panel Features

220 EF

Front Panel

With the key turned to ACC position, press POWER to switch on the system, it will startup and display the home interface after 10 seconds. Press POWER button again to shut down the unit.

Problem

**10** Trouble Shooting

|                                                                 | Disc loaded inaccurately                                                                                                   | Please load the disc with the<br>graphic side showing towards<br>the windscreen                                                                                                    |
|-----------------------------------------------------------------|----------------------------------------------------------------------------------------------------|----------------------------------------------------------------------------------------------------|
| Cannot play DVD                                                 | Damaged disc                                                                                                    | Please try another disc                                                                                                    |
|                                                                 | Dirty disc                                                                                                    | Please clean the disc before reloading it again                                                                                                    |
|                                                                 | Disc does not play at all                                                                                                  | Please check the disc format before playing it                                                                                                    |
| Screen is too dark or<br>not bright enough                      | Brightness or contrast<br>adjustment is at the<br>lowest setting                                                           | Press "OSD" on the remote<br>controller and re-adjust suitable<br>brightness, contrast and<br>chroma settings                                                                                    |
| Bad radio reception<br>and cannot locate<br>many radio stations | The radio antenna is not plugged in correctly                                                                              | Re-plug in the radio antenna behind the unit                                                                                                    |
|                                                                 | This problem can also related<br>to the current position of the<br>vehicle, especially in the areas<br>with tall buildings | Try it again when the vehicle is<br>away from the built up areas.<br>If the problem persists, please<br>contact your local product<br>distributor/reseller                                       |
|                                                                 | Reversing camera is not installed                                                                                          | Install the PC camera, then<br>insert the CCD plug                                                                                                    |
| No image from the reversing camera                              | Reversing camera is installed,<br>but it is not plugged into the<br>unit                                                   | Connect the reverse camera<br>to the unit, then press the<br>"CDD" button on the<br>remote controller, if it still<br>doesn't work, please contact<br>your local product<br>distributor/reseller |

**Possible Reasons** 

**Possible Solutions** 

1

#### Car Navigator & Entertainment System User's Manual

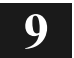

# 9 Solutions of Common Problems

#### Notice:

If you have the following problem in the use, the guide will help you fast to solve the problem, if the question has not solved, then you will have to consult the professional or to the sale place consultation. In order to avoid the serious consequence, you wouldn't open the machine secretly.

| Phenomenon                              | Reason                                                                           | Solution                                                                                                    |  |
|-----------------------------------------|----------------------------------------------------------------------------------|----------------------------------------------------------------------------------------------------|--|
|                                         | The key is not turned to ACC or IGNITION position                                | Turn the vehicle key to ACC or IGNITION position                                                                                                  |  |
| The unit decent                         | The power cable has not been connected to the unit                               | Connect the power cable to the unit                                                                                                    |  |
| start up                                | Blown fuse behind the unit or in the radio system                                | Replace any blown fuse in the system                                                                                                    |  |
|                                         | Flat battery                                                                     | Replace or charge up the flat battery                                                                                                    |  |
|                                         | The remote controller is running out of the battery                              | Change the remote control battery                                                                                                    |  |
| No sound                                | Speakers wires are not<br>connected to the unit                                  | Make sure that the speaker<br>wires are properly connected<br>behind the unit                                                                     |  |
|                                         | The unit ison "Mute"                                                             | Press "MUTE" key or<br>VOLUME (+/-) key                                                                                                    |  |
| ουιραι                                  | The volume is excessively low                                                    | Press VOLUME(+) key                                                                                                    |  |
|                                         | Front/Rear speaker                                                               | Press the remote control                                                                                                    |  |
|                                         | Left/Right speaker                                                               | the "Option" "Audio"                                                                                                    |  |
| Touch panel is                          |                                                                                  | Press "calibration" to<br>calibrate the monitor again                                                                                             |  |
| not calibrated                          |                                                                                  | "Menu"→"Option"                                                                                                    |  |
| No response<br>from the<br>touch screen | Possible that the system<br>is still processing the<br>previous task given to it | If there is still no response after<br>a long period time, please<br>contact our after-sale service<br>department to have this issue<br>looked at |  |

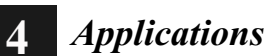

# Home

In any other mode when press the MENU button on the front

panel. this interface will appear.

Menu

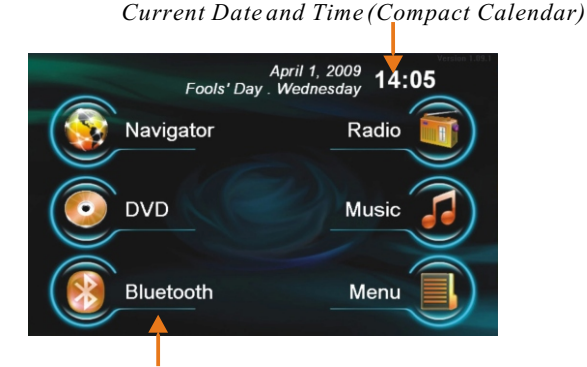

Application Icons Clickto launch

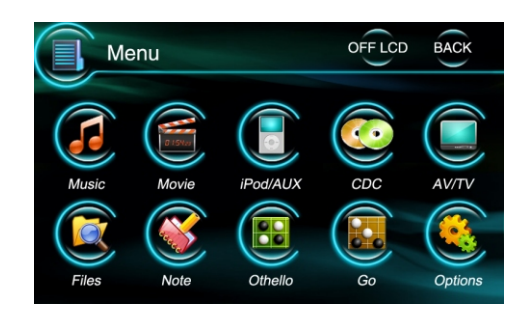

# Navigator

In any other mode when you press the

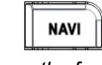

In any other mode, when press the "Navi" button on the front panel or touch "Navigator" icon on the main menu will access Navigation menu.

button on the front panel, it will launch the navigator.

The map software will be preloaded on SD card and run Navi application from SD card, so don't delet any original file provided by vendor or it will arise abnormally working.

# Applications: DVD

| DVD | In any other mode when you press the button on            |
|-----|-----------------------------------------------------------|
|     | the front panel will switch to the DVD mode, or click the |
|     | DVD icon to startup.                                      |

Play discThe DVD player supports DVD, DVD-R/RW, DVD+R/RW,<br/>VCD, CD,CD-R/RW and MP3 CD

**Operation** Introduce operating methods about playing discs. Before playing, please switch the power on and load the disc into the unit. Using the remote control, you can:

| Actions                          | Operating |
|----------------------------------|-----------|
| TO PAUSE                         | Press 🕨   |
| TO RESUME TO PLAY                | Press 🕨   |
| TO PLAY NEXT CHAPTER/TRACK/SCENE | Press     |
| TO SKIP TO THE BEGIN             | Press     |
| FORWARD                          | Press 🕨   |
| REVIEW                           | Press 📢   |
| ТО ЕЈЕСТ                         | Press 📥   |

Under resume playing mode, press ▶ to resume playing.

**REPEAT** You can repeat each chapter or title, but this operation

will differ from different types of discs.

When playing DVD, press REPEAT and the repeating mode will be displayed on screen as follow mode:

DVD repeating Mode:

→ Repeat Chapter → Repeat Title → Repeat Off ----

When playing CD, press REPEAT and it will repeat the current song again as follow mode:

→ Repeat Single → Repeat All → Repeat Off →

When playing VCD,SVCD discs,the repeating mode will be displayed when PBC is off

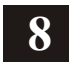

# Mechanical Specification

| Product Name                 | CAR NAVIG                                                                                                    | ATOR&E                          | NTERTAINMENT                | SYSTE                                       | M       |                     |
|------------------------------|----------------------------------------------------------------------------------------------------|---------------------------------|-----------------------------|---------------------------------------------|---------|---------------------|
| Function                     | Built-in NAVI, Bluetooth,iPod, DVD, VCD, MP3, MP4, RADIO,<br>RDS(optional and priorioty to Europe), TV(optional) |                                 |                             |                                             |         |                     |
| DVD Compatible               | DVD, DVD-R                                                                                                    | /+R, DV                         | D-RW/+RW, VCD               | , CD, CI                                    | D-R/RW  |                     |
| Media Format                 | Video Forma<br>Audio format                                                                                      | t: MPEG<br>MP3,W                | 1/2, MPEG4, WM<br>MA,WAVE   | V,etc                                       |         |                     |
| File Format                  | Photo: Jpeg<br>Office: Word                                                                                      | , Gif, PN<br>, Adobe            | IG, Bmp<br>PDF, Excel, Powe | erPoint,                                    | Txt,Exe |                     |
| Control Mode                 | Remote Cont                                                                                                    | rol , Fro                       | nt Panel, Touch P           | anel                                        |         |                     |
| Run Temperature              | <b>-20~60</b> ℃                                                                                                  |                                 |                             |                                             |         |                     |
| Power Supply                 | DC10V~16\                                                                                                    | <i>,</i>                        |                             |                                             |         |                     |
|                              | Parame                                                                                                    | ter                             | Specificatio                | ns                                          | Unit    |                     |
|                              | Display Format                                                                                                   |                                 | 1440 (H)x234(V)             |                                             | Dot     |                     |
| Mechanical<br>Specifications | Active Area                                                                                                    |                                 | 144.0 (H)x78.24 (V)         |                                             | Mm      |                     |
|                              | Dot Pitch                                                                                                    |                                 | 0.119 (H)x0.345 (V)         |                                             | Mm      |                     |
|                              | Outline Dimension                                                                                                |                                 | 295x145x180(W               | /xHxD)                                      | Mm      |                     |
|                              | Surface Treatment                                                                                                |                                 | NTSC/PAL                    |                                             |         |                     |
|                              | Weight                                                                                                    |                                 | 3.4                         |                                             | Kg      |                     |
|                              | AM/FM Digit                                                                                                    | al Tune                         |                             |                                             |         |                     |
|                              | Local AM Tuning Range                                                                                            |                                 | FM Tuning Range             |                                             |         |                     |
| Radio                        | U.S.                                                                                                    | U.S. 530~1710KHz (Step:10KHz)   |                             | 88.1~107.9MHz (Step:200                     |         |                     |
|                              | European                                                                                                    | uropean 531~1620KHz (Step:9KHz) |                             | opean 531~1620KHz (Step:9KHz) 87.5~108.0MHz |         | 3.0MHz (Step:50KHz) |
|                              | Asia                                                                                                    | 531~162                         | 0KHz (Step:9KHz)            | 87.5~108.0MHz (Step:50KHz)                  |         |                     |
|                              | Amplifier Inside                                                                                                 |                                 |                             |                                             |         |                     |
| Amplifier                    | Max Output                                                                                                    |                                 | 45Wx4                       |                                             |         |                     |
| , anpiner                    | Channel                                                                                                    |                                 | 4.1 Channels                |                                             |         |                     |
|                              | Speaker Resistance $4\Omega$                                                                                     |                                 | 4Ω                          |                                             |         |                     |

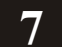

# Standard Accessories&Back Panel

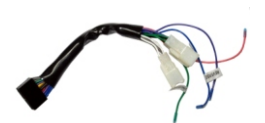

SpecialPowerLoom

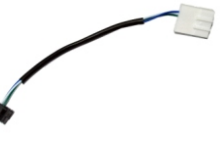

Steer wheeling Cable

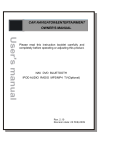

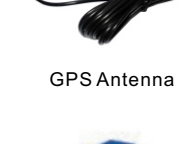

AV OutputConnector

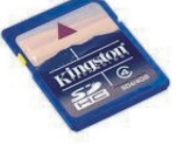

User Manual

SD Card

The real accessories will differ from each vehicle.

#### Back Panel

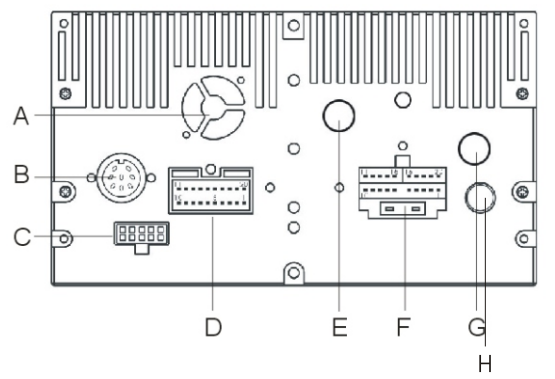

- A Fan
- B CD/DVD Changer Input

Ipod Cable

**Fixing Screws** 

(M5x4mm)

Pen

- C Steering Wheel Interface
- D AV Input
- E GPS Antenna Input
- F Power & Fuse
- G Ipod -Bluetooth Connectivity Input
- H FM/AM Antenna Input

The real back panel diagram will differ from each vehicle

# Applications: DVD

DVD system<br/>setupOn the main interface, click"DVD" icon to launch DVD,<br/>the follow interface will appear. You will control DVD<br/>player setup by touching the buttons displayed on screen<br/>or by using the remote control.

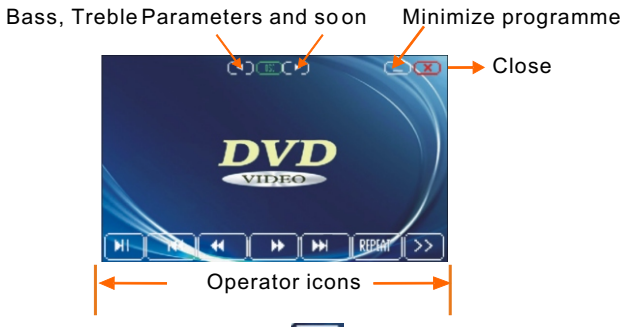

On the DVD mode, click the  $\rightarrow$  icon to display next meun:

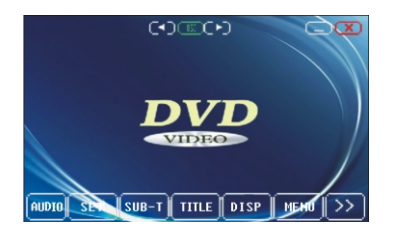

Click con or press "SETUP" button on remote control to lauch the DVDsetup. The screen will show standard setting

| 🛎 Language | OSD Language:  | EngLish |
|------------|----------------|---------|
| D Video    | Subtitle:      | Off     |
| Audio      | Divx Subtitle: | Turkish |
| Anning     | udio:          | EngLish |
| Kacing     | Menu:          | EngLish |
| Misc       |                |         |

Select  $\blacktriangle$  / $\nabla$ button display on the right to set language, Audio, Vedio, Classification, etc.

# Applications: DVD

DVD system setup

| E Langua<br>Langua<br>Madeo<br>Rating<br>Rating<br>Taing                                       | e OSD Language:<br>Subtitle:<br>Divx Subtitle:<br>udio:<br>DVD Menu :            | : EngLish<br>Off<br>Turkish<br>EngLish<br>EngLish |                                                      |          |
|------------------------------------------------------------------------------------------------|----------------------------------------------------------------------------------|---------------------------------------------------|------------------------------------------------------|----------|
| After setting languag<br>into advanced langua                                                  | e, press (<br>age menu                                                           | DK and<br>.(refer d                               | ▼ button to ent<br>liagram below)                    | er       |
| 🐲 Langua;<br>Langua;<br>Mato<br>Rating<br>Internet<br>Mire                                     | <pre>0 SD Language:<br/>Subtitle:<br/>Divx Subtitle:<br/>Audio:<br/>Menu :</pre> | EngLish<br>French<br>Spanish<br>German<br>Chinese |                                                      |          |
| Press▲/▼button on to<br>and press "OK" but<br>system setting will dis                          | ouch pane<br>ton to conf<br>splay in the                                         | l to selec<br>ïrm. The<br>e langua                | t desired languag<br>menu of DVD ar<br>ige selected. | ge<br>nd |
| If you need to contin<br>to language setting<br>again to exit the DVI<br>to play automatically | ue setup<br>interface<br>D settings<br>y after exi                               | other la<br>to choos<br>system,<br>t setup.       | nguages, go ba<br>se. Touch SET<br>DVD will contin   | ck<br>ue |

When you need to switch to other setting feature, press direction keys to access.

Setting for other features(e.g.video.audio) is similar. Please refer to the menu language setting.

Touch stominimize DVD function to access other desired favourite function.DVD will continue operations when accessing Navi/Bluetooth/Notebook function.DVD player will be disabled upon accessing Radio/MP3/MP4/iPod player.

NOTICE: Some disc may contain only one audio language or subtitling language. The languages options will depend on the disc. If the selected language is not record in the disc, the DVD will play in its original default language.

> The setting of language by DVD menu or AUDIO button can only work with the current playing program.DVD will play in the language the DVD system is originally set.

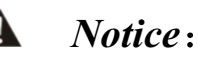

More about installation, please follow up installation manual

- This unit is compatible only for vehicles come with a 12-volt battery and negative grounding.
- To avoid short circuits in the vehicle electrical system during installation, be sure to disconnect the negative terminal (-) from the battery before the installation.
- Secure all wiring with cable clamps or electrical tapes. • Do not allow any bare wiring to remain exposed.
- Make sure that all cables and wires (especially the GPS antenna cable) are routed and secured so that will not be caught by any of the vehicle's moving parts. Especially the steering wheel, shift lever, parking brake, sliding seat tracks. doors, or any of the vehicle's control mechanisms.
- Do not route cables to any high temperatures areas. If the insulation heats up, cables may get damaged and resulting in a short circuit or malfunction and cause permanent damages to the unit and the vehicle.
- Do not cut or extent the GPS antenna cable to make it shorter or longer. Altering the antenna cable could result in a short circuit or malfunction.
- To avoid short circuits, wrap up the disconnected lead with insulating tapes.
- When replacing the fuse, be sure to only use a fuse of the same type and grade.
- Never connect speakers with an output rating less than 50 W channel or whose impedance are not 4 ohms, otherwise it may cause the speaker to catch a fire, emitting smoke, or get damaged.

# Installation Guide: Installing GPS

Install GPS Antenna

The GPS antenna may be installed in the vehicle, for instance on the meter or on the cloth rack; it also may be installed outside of the vehicle, for instance on the roof or the boot of the vehicle.

The GPS antenna has to be installed at the area no metal frame/structure goes over it. If the vehicles windscreen has installed the anti-explosion tinting film or the insulate tinting, the intensity of the satellite signal may be weaken, in which case we will strongly suggest to install the GPS antenna outside of vehicle.

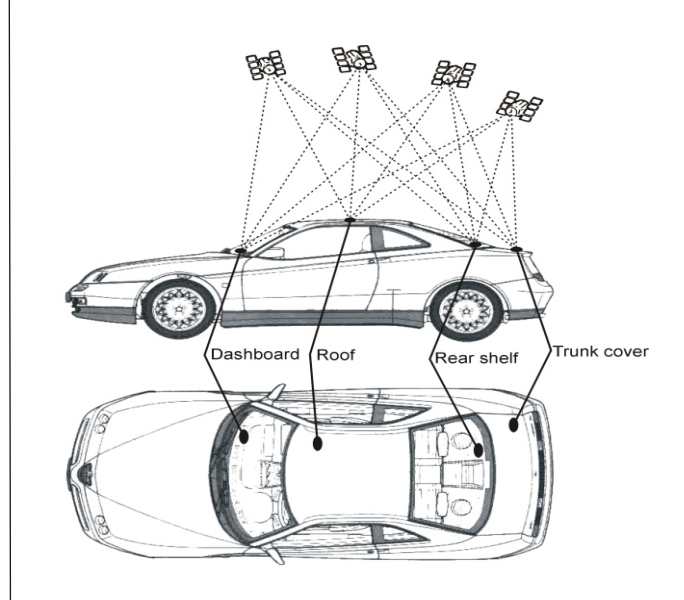

# Applications: Digital TV/Back-car vision(Optional)

# Digital TV

In any other mode click MENU

-AV/TV The Icon on the screen with will switch to the TV mode the

Digital TV (DVB-T) is optional Control: Control Stick and Remote Control

The system can detect whether it has already equipped with a digital television antenna automatically, if an antenna is equipped, clicked on "AV/TV" icon to enter the TV interface, if there is no antenna connected, clicked on "AV/TV" icon to enter the AV interface.

#### Reversing Camera

with a reverse

trigger action

The reversing camera function (a reverse camera must be installed) is only an aid to reversing the car, and it is not a substitution to driver's attention and judgment.

If a reverse camera is installed:

As soon as the car is in its reverse gear (with reverse trigger action) regardless of which interface the system is displaying, the monitor will switch the display to the reverse camera channel automatically. As soon as the reverse gear is disengaged, the display will be switched back to where it was before the automatic triggering action.

#### Day/Night Mode

Screen will get dimmer automatically once car light is on The Unit will adjust the brightness according to the day/night mode.In daytime, the brightness will be light enough for driver's sight.In night mode, the brightness will be darker once the car light is turned on. You also can adjust your suitable brightness which will be saved automaticlly.

### Applications: Radio

Radio In any other mode when press the

button on the front panel will display this interface. In any other mode, when press the "Radio" button on the front panel or touch "Radio" icon on the main menu will display the interface shown below. Our radio supports RDS function, which will appear the time, name and information of radio stations on the screen.

The radio functions allows user to seek and save stations automatically or manually.

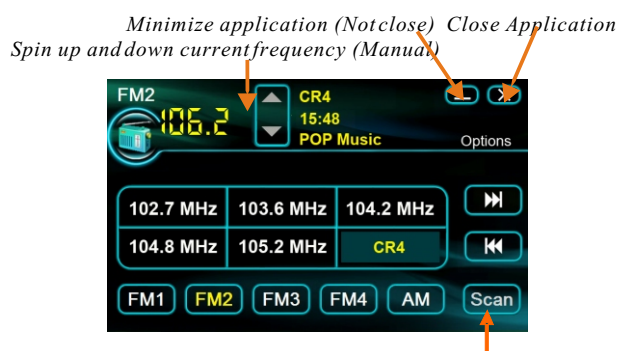

Start scanning; this will clear all current stations

#### Pre. Station

44

Next Station

#### Frequency modulation

Long press the buttons :

The frequency modulation breath of FM is 0.1MHz. The frequency modulation breath of AM is 10KHz. Press the buttons :

The frequency modulation breath of FM is 0.1MHz. The frequency modulation breath of AM is 10KHz.

Note: The station can on file after frequency modulation.

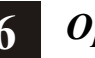

# **Options**

#### **Options** Click on the

"Options" icon in the main menu. You can set the date /time, switch language, adjust the audio parameters, choose the language, and open the touch panel calibration page... etc.

| the | e chan    | ges.  |        |       |       |
|-----|-----------|-------|--------|-------|-------|
|     | Date/Time | Audio | System |       | X     |
|     | Date:     |       |        | Time: |       |
|     | +         | +     | +      | +     | +     |
|     | 2009      | 09    | 23     |       | 43    |
|     | -         | -     | -      | -     | -     |
|     |           |       |        |       |       |
|     |           |       |        |       |       |
|     |           |       |        |       | Apply |
|     |           |       |        |       |       |

The audio parameters:

#### Bass, Treble

Balance (adjusts the sound to the left or right)

Set **DATE** or **TIME**, then press "**Apply**" icon to confirm

Fade (adjusts the sound to the front or rear)

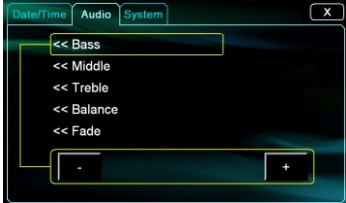

The system parameters:

Choose the language and the outer appearance (skin) style. Three buttons to the right of the interface. "Update" (Upgrade system), "Console"

(Debugs the program, this function only for the maintenance engineer), "Calibration" (Calibrates the touch panel).

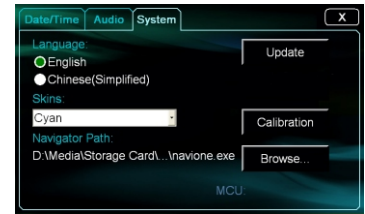

The real languages will differ from different counteries

#### Calibration:

Click "+"on the screen, click on any position on the screen to exit after "+"

# Applications: Game, Notebook

Game Click the "Menu" icon to launch the main menu interface and choose the desired game.

# Go

Othello

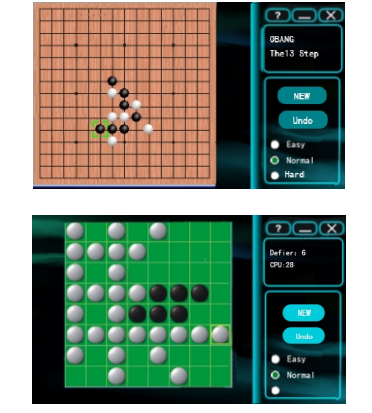

The unit has the following games onboard:

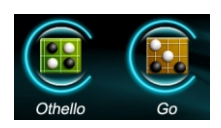

Please read the Help file in the system for the gaming rules.

# Notebook

Click "Notebook" icon in the main menu to launch the notebook program. Notebook is a document processing program. By using Notebook, you can take down quick notes or make it as your personal diary while you are on your trip. Double-click .txt document in the file browser, then you can read the document in your notebook program.

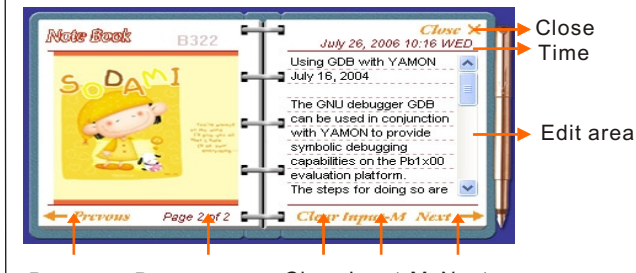

Pre.page Present page Clear Input-M Next **NOTICE:** 

If there is nothing noted in the current page, you won't be able to skip to the next page.

Upon closing the Notebook program, it will save thechanges on all the Pages automatically.

# Applications: Radio

#### Scan Automatically

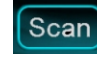

In radio mode press "Scan" button to seek station automatically Press and hold "Scan" button for a few seconds to seek and saved stations automatically.

Click "Options" will display different options as follow: Rename station, Delete Station, Delete All Stations and Local setting.

Rename station

Rename Station Delete Station Delete All Stations Local Setting

Click "Rename station" to input desired name and click "OK" to save

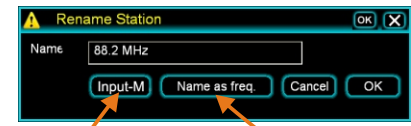

Display the input panel

Name as frequency, such as "FM 108.00 Mhz"

You can rename the current station by clicking the "Rename" button.

Click "Delete Station" to delete a desired station or Click "Delete All Stations" to clear all saved station

#### Radio Standard

This radio support U.S., Asia Pacific and Europe radio standard:

| Local  | FM                          | AM                       |  |
|--------|-----------------------------|--------------------------|--|
| U.S.   | 88.1~107.9MHz (Step:200KHz) | 530~1710KHz (Step:10KHz) |  |
| Asia   | 87.5~108.0MHz (Step:100KHz) | 531~1620KHz (Step:9KHz)  |  |
| Europe | 87.5~108.0MHz (Step:50KHz)  | 531~1620KHz (Step:9KHz)  |  |

# **Applications:** Audio Player

Audio Player Click "Music" to launch the Audio Plaver: double-click an audio file in "Files" or select an audio file and choose "Plav"

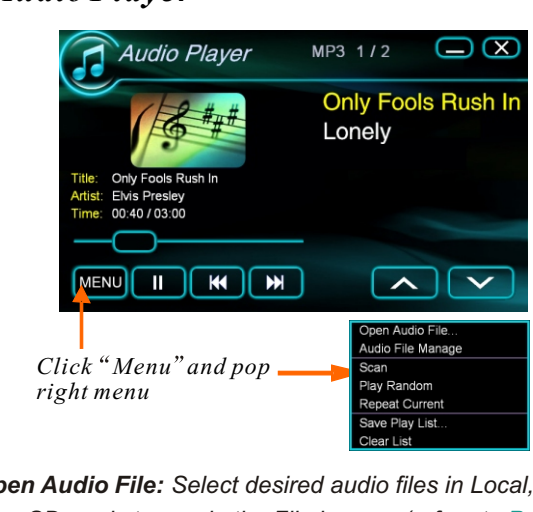

Open Audio File: Select desired audio files in Local, USB or

SD card storage in the File browser(refere to Page 15) Scan: Plays the first 8 seconds of every song. Then when it's finished, it will play from the first song in normal mode. Play Random: Play songs randomly **Repeat Current:** Repeats the current song Support Audio Format: MP3,WMA,WAV

Play/pause: Play or Pause the current song

**Control Button** 

Next Album Art Information

К

Previous Page

- Next Page

Sound Track Information Only Fools Rush In

Artist: Elvis Presley 00:40 / 03:00

Button and then choose "play" to browse the file. The system supports Word, Adobe PDF, Excel, PowerPoint, .exe..txt formats.

Action

All Up

Video Photo Other Info

∩ x

SD

Info. Click the "Info." Label to view the capacity of local. USB or the SD card directory.

Click the "Other" label to see the office files in local, USB

or the SD card. Double-click the file or click "Action"

a) The total storage capacity of NAND Flash

b) The capacity of the current files and the surplus capacity

Local USB

- c) The respective capacity of the audio files, the video files, the pictures and the other files.
- d) The percentage of the audio files, the video files, the pictures and the other files on the *Flash memory*.

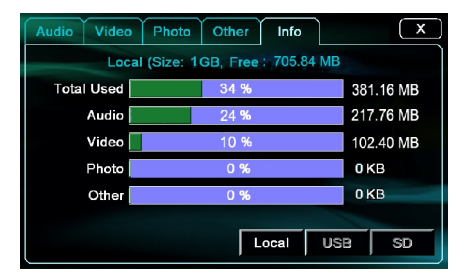

#### NOTICE:

**Applications:** File Browser

Other

The system program possesses a certain space in NAND Flash, but it is not showing here.

Aggregate capacity = audio files + video files + picture files + other files+ system program + surplus capacity

Information of the current playing song

Previous

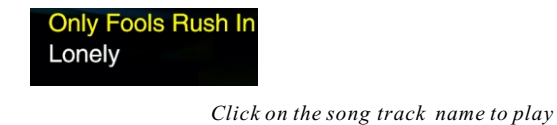

# Applications: File Browser

to pop menu Delete

Play

Copy To USB Disk ...

Copy To SD Card ...

## File Browser

Click "Files" icon to launch file browser, or choose the "Open Audio Files" menu item to open file browser.

# Tab Select: File types and storage usage

Up

After select file(s), click "Action" File Location Select

All

File Viewer Double-click the Files icon to startup respective browsing procedure. Click the "*Audio*" label to see the audio files of local, USB or the SD card directory.

SD card

Local

USB

Delete Selected File(s)

Copy to other place, such as

*Play/Open selected file(s)* 

SD

Click the "*Video*" label to see the video files of local, USB or the SD card directory. Double-click the document or click "*Action*" button and then choose "*play*" to play movie file.

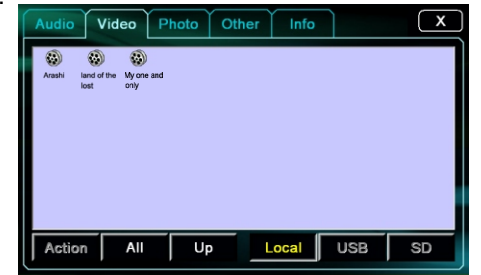

Photo

Click the "*Photo*" label to see the pictures in local, USB or the SD card directory. Double-click the picture or click on "*Action*" button and then choose "*play*" to browse the picture.The system supports Bmp,JPEG,GIF,PNG formats.

# Applications: iPod PLAYER

## iPod Audio

*Player* Click "iPod" icon in the main menu to launch the iPod program but iPod device must be connected Before launching this application, please ensure iPod device is connected. Click "iPod" icon on main menu to launch iPod audio player this, interface will appear:

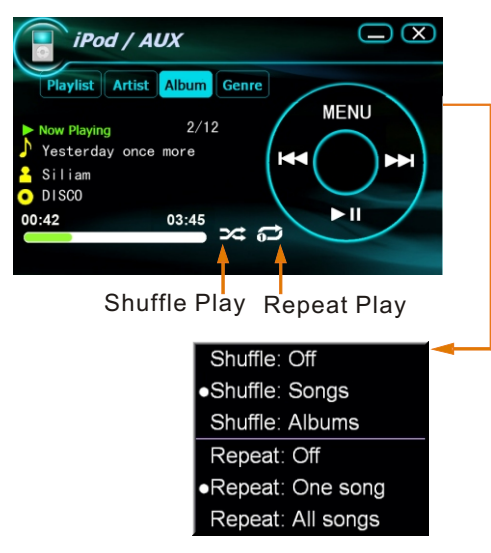

It displays information of Playlist, Artists, Albums, Genres, Song, Time,etc. You can click Pause/Play/Previous/Next icon to implement file according to your favourite. You also can drag the timer axis to choose player /forward/back.

#### NOTICE:

- If there is no any iPod device connected, activating any function on the iPod application can lead to system hang. If this happens please restart system.
- 2. System is compatible to iPod Shuffle 3,iPod NANO ,etc.

# Applications: Bluetooth

Bluetooth Click "Bluetooth" icon to launch Bluetooth hand-free svstem. Press "Pair" button to pair vour mobile phone device with the unit or press "Menu" for more options.

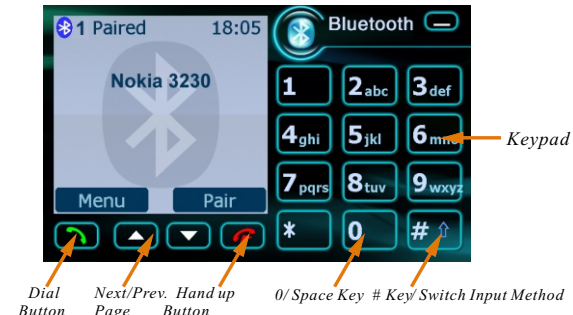

Page Button

> With Bluetooth function, it can be connected with any Bluetooth mobile phone and provides you with a handfree environment to use your mobile phone while you are on the move.

\*supports Bluetooth version2.0 onwards, ifyour phone has a previous version of Bluetooth, please update vourhandset.

#### Match the blue tooth device

1.Click "Pair" button on the Bluetooth menu page or click "Menu" "Bluetooth"-"Pair" to put this Navi unit into matching standby mode.

2. Turn on the Bluetooth communication settings on your mobile phone

- device and search for this Navi unit.
- 3. When Navi is found by your mobile phone device. Choose corresponding device name(e.g.,D2270) to pair up with your phone.
- 4. Input the password "1234" when it is prompted on your mobile phone to connect.
- 5. Your mobile phone should now be paired with this Navi unit successfully.
- 6. Once your mobile phone is paired up, you will not need to go through this process again in the future, as soon as the Navi is turned on with your Bluetooth device in the connecting range, both units will be Paired up automatically.

If you would like to disconnect your mobile phones from Navi unit. please go into "Device List" via "Menu"-"Bluetooth"-"Device List" to select the device(s) that you would like to disconnect from and press "Disconnect" button to complete the action for each device.

## **Applications: Bluetooth**

#### Bluetooth

#### **Dial and Receive calls**

Please ensure that the phone has been paired up with the Navi unit successfully before dialing and receiving phone calls. Dial a call

1. Enter the telephone number that you would like to dial from the onboard key pad and press "Dial Button" to dial.

2. To finish the call, press "Hand up Button" to end the call. Receive a call

- 1. When a call is coming in the ring tones will come in through car Speakers and the phone number will appear on the interface. Driver and choose to "Answer" or "Hand up" from the interface.
- 2. Once the call is completed, press" Hand up Button "to end the call.
- 3. If you would like to collect a private call, click "Channel Switch" button on the interface when the call comes in and the channel will switch from the car speakers to your mobile handset.

#### To receive name card

If your phone supports name card transport, once your mobile phone is connected with this Navi unit, go to name card function via "Menu" - "Bluetooth"- "Receiver name card" To initiate name card transfer, press " Receive name card" button and vour mobile device will be disconnected from this Navi unit automatically and at the same time, the program will alter you to select name card list from your mobile phone device.

Different mobile phones have different operations that need to be taken before a name card is transferred, lets take Nokia 3230 for example, this is how it operates:

- 1. Open "name card List"
- 2. Choose a personal name card that you like to transfer over to the Navi unit
- 3. Choose "Via Bluetooth" option to send the name card
- 4. Nokia 3230 will alert "Send out successfully" if the name card is sent out successfully.

Once the name card is sent to the Navi unit, the unit will also alert you that the name card was saved in the address bookon the interface.